TO: EPSON 愛用者 FROM: EPSON 客服中心 主題敘述:原廠連續供墨系統 Epson L455 如何確認網路狀態

步驟1、開啟印表機電源後,按面板「▶」鍵,選擇「設定」,按「OK」鍵。

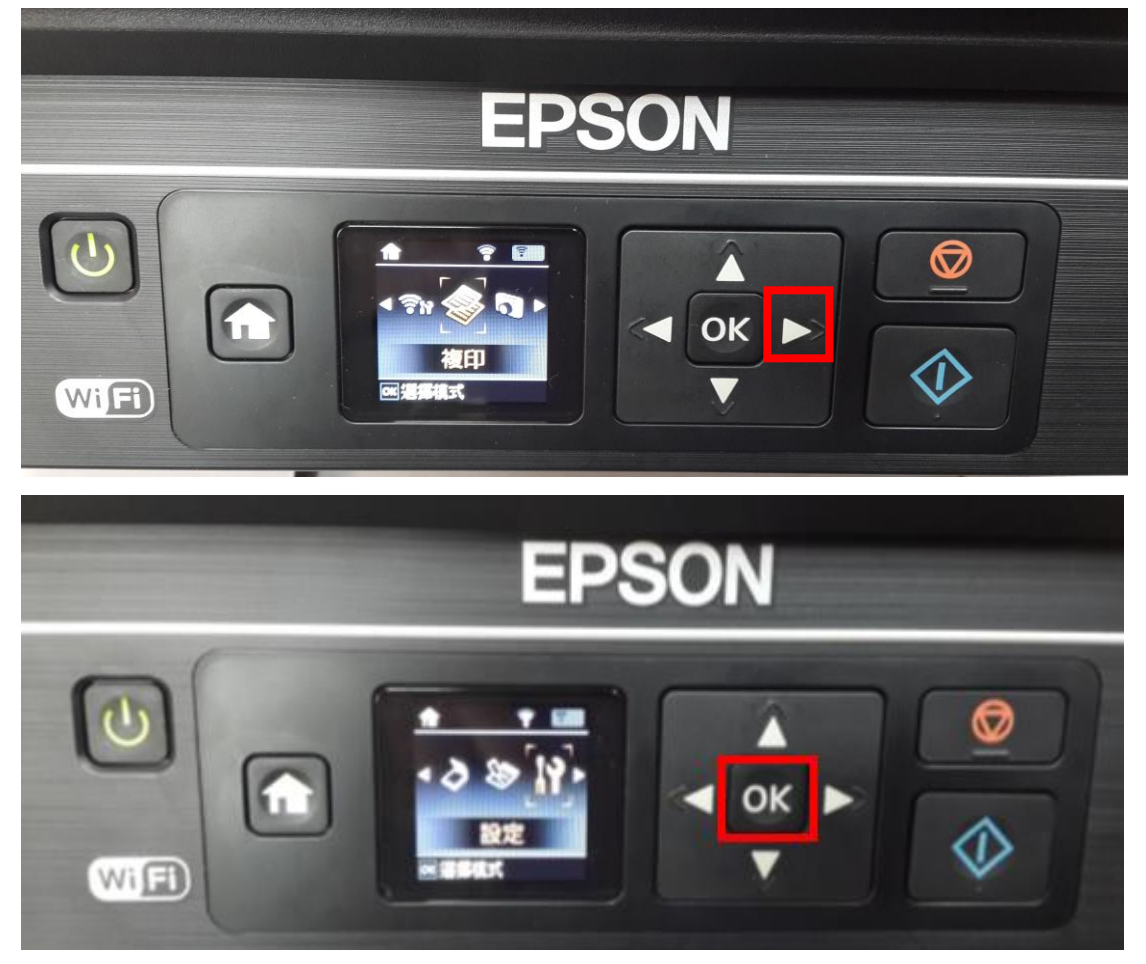

步驟2、選擇「網路設定」,按「OK」鍵。

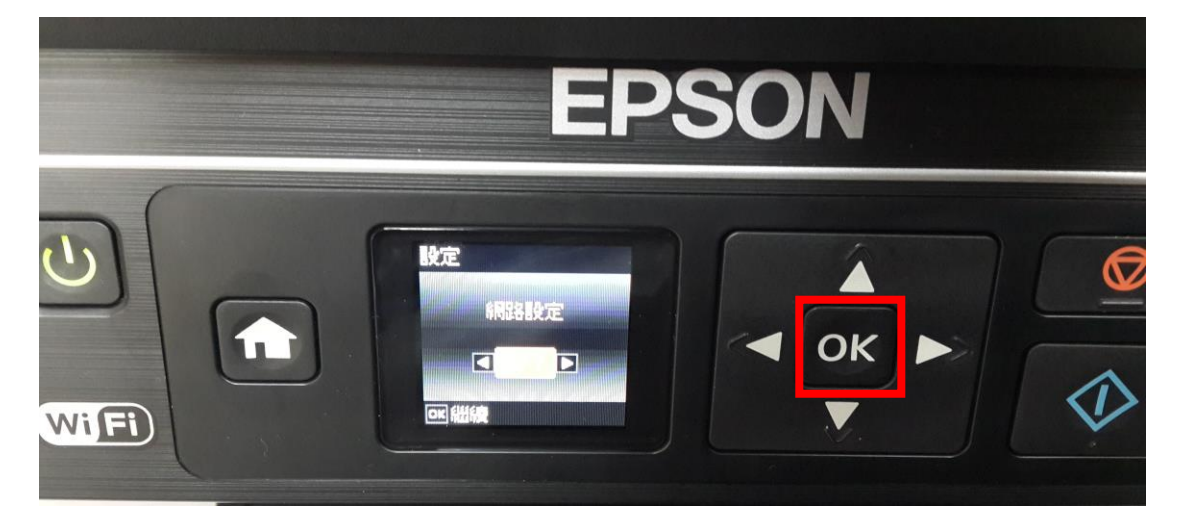

![](_page_1_Picture_0.jpeg)

步驟 4、此時畫面會出現「是否要列印網路狀態頁?」,按「是」,機器會開始列印狀態頁,即可確認印表機 IP 位址。

![](_page_1_Picture_2.jpeg)

步驟3、選擇「列印狀態表」功能,按「OK」鍵。